## Setting up the PowerSchool Parent Portal

Go to this URL: <u>https://tuscumbiacs.powerschool.com/public/home.html</u>

Click the tab that says "Create Account"

| PowerSchool SIS                                                                                             |                              |  |  |  |
|----------------------------------------------------------------------------------------------------|------------------------------|--|--|--|
| Parent Sign In                                                                                              |                              |  |  |  |
| Sign In Create Account                                                                                      |                              |  |  |  |
| Select Language                                                                                             | English                      |  |  |  |
| Username                                                                                                    | 1                            |  |  |  |
| Password                                                                                                    |                              |  |  |  |
| Forgot Usern                                                                                                | Forgot Username or Password? |  |  |  |
|                                                                                                    | Sign In                      |  |  |  |
| Student Sign In                                                                                             |                              |  |  |  |
| Students - Click the button to sign in. You will be redirected to the Student sign in page. Student Sign In |                              |  |  |  |

## Click "Create Account"

| D Power                   | rSchool SIS                                                                                                    |     |
|---------------------------|----------------------------------------------------------------------------------------------------|-----|
| Paren                     | t Sign In                                                                                                    |     |
| Sign In                   | Create Account                                                                                                    |     |
| Create a                  | n Account                                                                                                    |     |
| Create a pa<br>also manag | irent account that allows you to view all of your students with the account. You can<br>be your account preferences. Learn more. | oun |
| Oranishi O 20             |                                                                                                    |     |

Complete the form. You can use your email address as your username if you would like. Note that your password must include at least 8 characters.

| Create Parent Accour   | nt                             |
|------------------------|--------------------------------|
| Parent Account Details |                                |
|                        |                                |
| First Name             |                                |
| Last Name              |                                |
| Email                  | @gmail.com                     |
| Re-enter Email         | @gmail.com                     |
| Desired Username       | @gmail.com                     |
| Password               | Better                         |
| Re-enter Password      |                                |
| Password must:         | •Be at least 8 characters long |

To link your child(ren), enter the Access ID and the Access Password that you were provided. You can enter multiple children on this page. You can also add additional children later if needed.

| ink Students to Account                                   |                                                           |
|-----------------------------------------------------------|-----------------------------------------------------------|
| Enter the Access ID, Access Passwo<br>your Parent Account | ord, and Relationship for each student you wish to add to |
| Student Name                                              |                                                           |
| Access ID                                                 | '-€ -€ Case Sensitive                                     |
| Access Password                                           | ••••• Same as Access ID                                   |
| Relationship                                              | Mother 🗸                                                  |

Once you click submit, you will see a message that your account has been created. You will need to check your email for a verification message. If the email does not show up, be sure to check your <u>spam folder</u>.

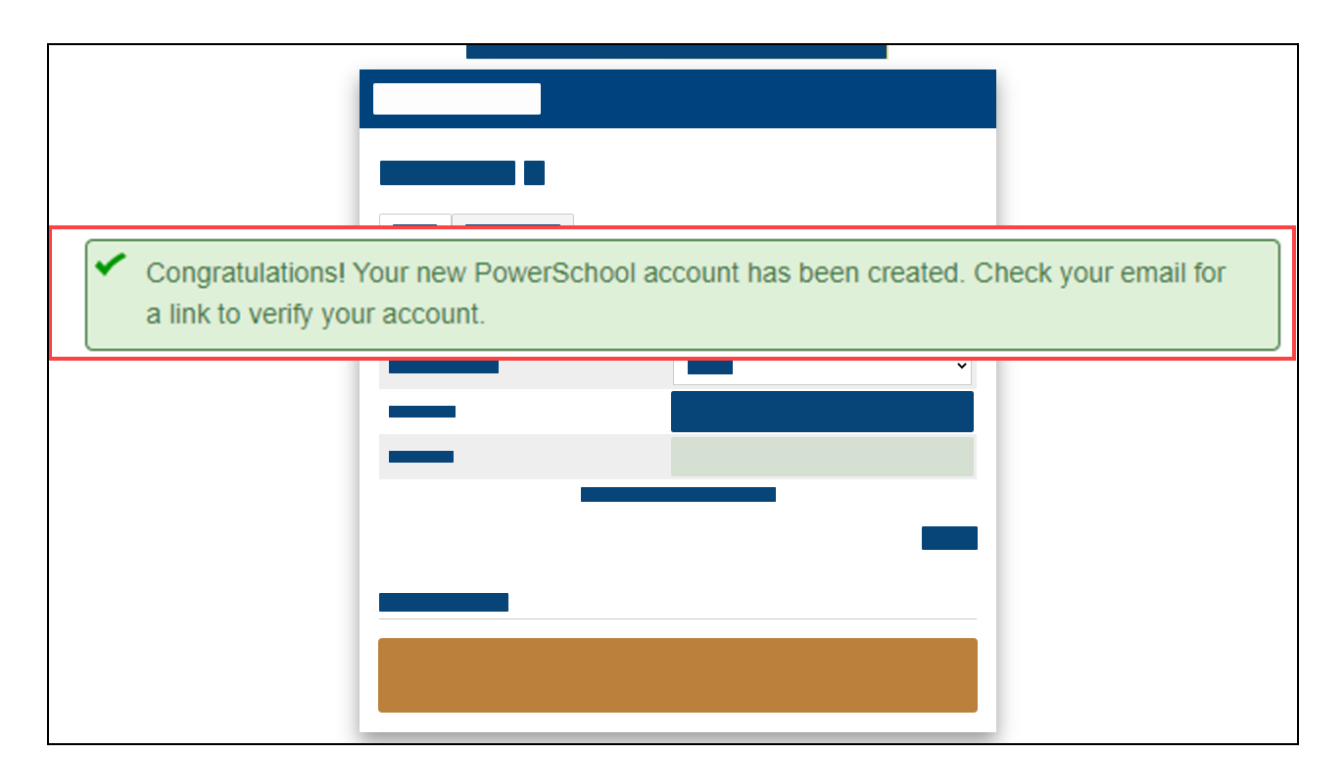

Click the link in your email to verify the account. The picture below is what the email looks like.

٦.

| From<br>Date: | : Tuscumbia City Schools PowerSchool Admin < <u>powerschool@tuscumbia.k12.al.us</u> ><br>: September 24, 2021 at 2:56:36 PM CDT |
|---------------|----------------------------------------------------------------------------------------------------|
| Subje         | ect: PowerSchool Account Email Verification                                                                                     |
| Your          | PowerSchool account is pending verification.                                                                                    |
| To ve         | rify, click the link to sign in to your PowerSchool account within 24 hours of receiving this message                           |
| https:        | //tuscumbiacs.powerschool.com:443/public/home.html?tkn=                                                                         |
| If the        | link does not work, copy and paste the link into a new browser window.                                                          |
| Note:         | Replies to this message are not monitored or answered.                                                                          |
|               |                                                                                                    |

Once you verify the account, you can login with your username and password.

| PowerSchool SIS                                                            |                                                                                      |  |  |  |
|----------------------------------------------------------------------------|--------------------------------------------------------------------------------------|--|--|--|
| Parent Sign In                                                             |                                                                                      |  |  |  |
| Sign In Create Account                                                     |                                                                                      |  |  |  |
| <ul> <li>Congratulations! Your new<br/>Username and Password to</li> </ul> | PowerSchool account has been verified. Enter your<br>o start using your new account. |  |  |  |
| Select Language                                                            | English 🗸                                                                            |  |  |  |
| Username                                                                   | 1                                                                                    |  |  |  |
| Password                                                                   |                                                                                      |  |  |  |
|                                                                            | Forgot Username or Password?                                                         |  |  |  |
|                                                                            | Sign In                                                                              |  |  |  |
|                                                                            |                                                                                      |  |  |  |

Once you are logged in, you will be able to see all of your child's grades. You can click on a grade to see a detailed list of assignments and individual grades.

| PowerSc                    | hool SIS                 |                                                                                 |                           | Welcome,   Help   Sign Out |
|----------------------------|--------------------------|---------------------------------------------------------------------------------|---------------------------|----------------------------|
| _                          |                          |                                                                                 |                           | e 🕹 i 🔮 🖨                  |
| Navigation                 | Grades and At            | tendance:                                                                       |                           |                            |
| Grades and<br>Attendance   | Grades and At            |                                                                                 |                           |                            |
| Missing<br>Assignments     | Grades and Attendance    |                                                                                 |                           |                            |
| Grade History              |                          |                                                                                 | Attendance By Class       |                            |
| -                          | Exp                      |                                                                                 | Course                    | Q1                         |
| Information                | 1(A)                     | Contraction and the second                                                      |                           | A<br>96.606                |
| Attendance<br>History      | 2(A)                     | Real Parts (State Page State Page State                                         |                           | A<br>98.57                 |
| Email<br>Notification      | 3(A)                     | Description of Salar Analysis, Advanced 11 of<br>Constitutions, Mark C Nov. 201 |                           | A<br>95.963                |
| Comments                   | 4(A)                     | Cardo Nacional Anna Anna Anna Anna Anna Anna Anna A                             |                           | A<br>100                   |
| School Bulletin            | 5(A)                     | Barrage (* 11)                                                                  |                           | A<br>99.424                |
| Class<br>Registration      | 6(A)                     | English, Statistick, Addressed (* 15)                                           |                           | A<br>93.76                 |
| My Schedule                | 7(A)                     | Bellet Tana                                                                     |                           | A<br>100                   |
| School<br>Information      | 7(A)                     | Ballet Tona.                                                                    |                           |                            |
| Account<br>Preferences     |                          |                                                                                 | Show dropped classes also |                            |
| District Code<br>WDXW      | Grades from              | other school districts                                                          |                           |                            |
| Cownilead on the App Store | No Cross LEA current gra | ades found in the 2021-2022 school year.                                        |                           |                            |

You can use the "Account Preferences" option to add additional children as needed.

| Profile Students                |                                                                                                    |      |
|---------------------------------|----------------------------------------------------------------------------------------------------|------|
|                                 |                                                                                                    |      |
| administrat                     |                                                                                                    |      |
| First ame:                      |                                                                                                    |      |
| La Name:                        | -                                                                                                    |      |
| count Email:                    | and the second second s |      |
| Select Language                 | 100 - 100 F                                                                                                    |      |
| Username:                       |                                                                                                    |      |
| Current Password:               |                                                                                                    |      |
| - Be at least 8 characters long |                                                                                                    |      |
|                                 | -                                                                                                    |      |
| Account                         |                                                                                                    | Save |
| Preferences                     |                                                                                                    |      |
|                                 |                                                                                                    |      |
|                                 |                                                                                                    |      |
|                                 |                                                                                                    |      |
| Coogle play                     |                                                                                                    |      |
|                                 |                                                                                                    |      |

| Navigation                 |                                                                |     |
|----------------------------|----------------------------------------------------------------|-----|
|                            |                                                                |     |
|                            |                                                                | Add |
|                            | My Students                                                    |     |
|                            | To add a student to your Parent account, click the ADD button. |     |
|                            |                                                                |     |
|                            |                                                                |     |
|                            |                                                                |     |
|                            |                                                                |     |
|                            |                                                                |     |
|                            |                                                                |     |
|                            |                                                                |     |
| District Code<br>WDXW      |                                                                |     |
| Download on the App Store  |                                                                |     |
| Set IT ON<br>► Google play |                                                                |     |
|                            |                                                                |     |

Use the Access ID and Password for your additional child(ren) to connect those accounts.

| Student Access In | formation |  |
|-------------------|-----------|--|
| Student Name      |           |  |
| Access ID         |           |  |
| Access Password   |           |  |
| Relationship      | Mother 🗸  |  |

Once all your children have been linked, you will be able to toggle between the accounts by clicking on the names underneath the PowerSchool SIS logo.

| PowerSchool SIS        |                                                                                                    |    |  |  |
|------------------------|----------------------------------------------------------------------------------------------------|----|--|--|
|                        |                                                                                                    |    |  |  |
| Navigation             | Mandards Grades:                                                                                                    |    |  |  |
| Grades and Attendance  |                                                                                                    |    |  |  |
| Missing<br>Assignments | Grades and Attendance Contailos Gra                                                                                                    |    |  |  |
| Grade History          | Toggle between                                                                                                    |    |  |  |
| Locker<br>Information  | Current Classes                                                                                                    |    |  |  |
| Standards              | HR(A) Homeroom 5 - 21-22 首                                                                                                    |    |  |  |
| Based Report<br>Card   | ✓ MA(A) Mathematics, Grade 5 - 21-22                                                                                                    |    |  |  |
| Attendance             | Standards                                                                                                    | Q1 |  |  |
| Email<br>Notification  | MALT01-5 Understand the place value system, evaluating multi-digit whole numbers to the millions<br>place and decimals to the thousandths place.                                    | 2  |  |  |
| Teacher<br>Comments    | MALT02-5 Perform operations with multi-digit whole numbers and with decimals to the hundredths<br>place.                                                                            | Ν  |  |  |
|                        | MALT03-5 Use equivalent fractions as a strategy to add and subtract fractions.                                                                                                    | Ν  |  |  |
| School Bulletin        | MALT04-5 Model and extend previous knowledge of multiplication strategies to find products involving fractions. (any combination of fractions, whole numbers, and/or mixed numbers) | Ν  |  |  |
| Class<br>Registration  | MALT05-5 Apply and extend previous knowledge of multiplication to find products involving fractions.<br>(any combination of fractions, whole numbers, and/or mixed numbers)         |    |  |  |
| My Schedule            | MALT06-5 Model and extend previous knowledge of division strategies to find products involving<br>fractions. (any combination of fractions, whole numbers, and/or mixed numbers)    | Ν  |  |  |
| School<br>Information  | School     MALT07-5 Apply and extend previous knowledge of division to divide whole numbers and/or unit     fractions where the quotient results in a fraction or mixed number.     |    |  |  |
| Preferences            | MALT08-5 Write and interpret numerical expressions.                                                                                                    | N  |  |  |
|                        | MALT09-5 Analyze patterns and relationships.                                                                                                    | Ν  |  |  |
| District Code          | MALT10-5 Represent and interpret data.                                                                                                    | Ν  |  |  |